## Quick Hospital Hub User Guide (4 pages)

• To log on to Hospital Hub, go to <u>www.sirenems.com/hub</u>

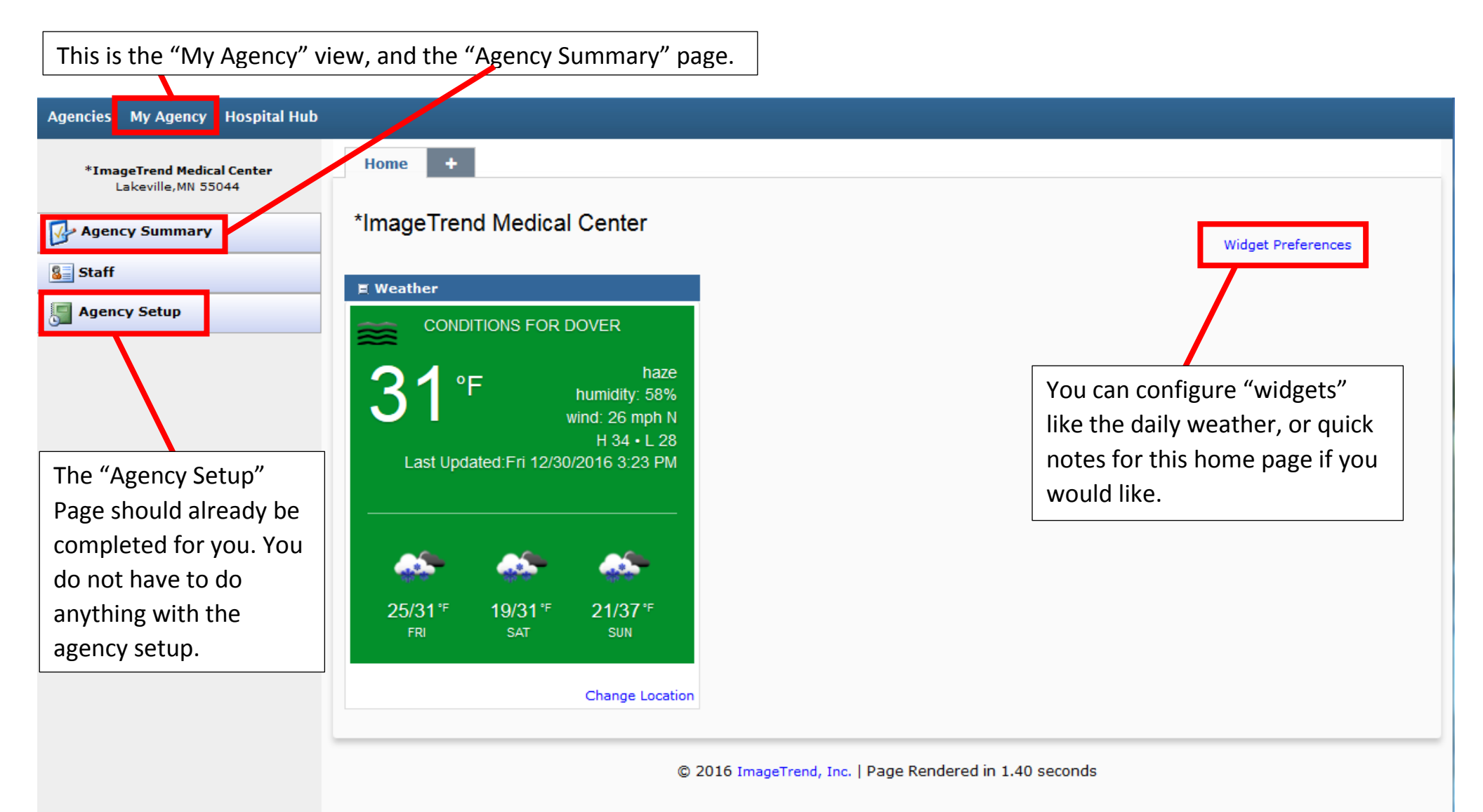

| This is the "My Agency" vie                      | w, and the "Staff" page    |               |                                          |                              |
|--------------------------------------------------|----------------------------|---------------|------------------------------------------|------------------------------|
|                                                  |                            |               |                                          | Emma Gause (logout)          |
|                                                  |                            |               |                                          | Help Settings                |
| Agencies My Agency Hospital Hub                  |                            |               |                                          |                              |
| *ImageTrend Medical Center<br>Lakeville,MN 55044 | Staff                      |               |                                          |                              |
|                                                  |                            |               |                                          | + Add Staff                  |
| Agency Summary                                   | A B C D E F G H            | IJKLMNOPQRS   | T U V W X Y Z 1 2 3 4                    | 4 5 6 7 8 8 74               |
| Staff                                            | Search                     | O CLEAR       | Show Staff Of: Current                   | Agency GD CLEAR              |
| Agency Setup                                     | Staff                      |               |                                          |                              |
| Your hospital staff will appear here.            | Name                       | User ID Title | Email                                    | Permission Group             |
|                                                  | *Nohub, *Nohub             | Nohub1        | aharguth@gmail.com                       | Hospital Setup               |
|                                                  | HHLocalAdmin, HHLocalAdmin | HHLocaladmin  | HHLocalAdmin@it.com                      | Hospital Hub Local<br>Admin  |
|                                                  | HHUser, HHUser             | HHUser        | HHUser@it.com                            | Hospital Hub User            |
|                                                  | HospHubSym, HospHubSym     | HHSystemadmin | HospHubSym@it.com                        | Hospital Hub System<br>Admin |
|                                                  | Rees, Craig                | crees         | crees@imagetrend.com                     | System Administrator         |
|                                                  |                            | Rec           | ords1-5of5   First   Previous   Next   L | .ast   Per Page 10 💌         |
|                                                  |                            |               |                                          |                              |
|                                                  |                            |               |                                          |                              |
|                                                  |                            |               | This is how you add                      |                              |
|                                                  |                            |               | new staff                                |                              |
|                                                  |                            |               | (See next page)                          |                              |

<u>STEP 1:</u>

| Demographics          |             |                                                |                                    |                                                     |                    |              |                |                         |              |  |
|-----------------------|-------------|------------------------------------------------|------------------------------------|-----------------------------------------------------|--------------------|--------------|----------------|-------------------------|--------------|--|
| First Name            | First Name  | *                                              | Middle Name Middle Name            |                                                     | 1a. Enter user     | 's name      |                |                         |              |  |
| Last Name             | Last Name   | *                                              | J                                  |                                                     |                    |              |                |                         |              |  |
| Department            |             |                                                |                                    |                                                     |                    |              |                |                         |              |  |
| Title                 |             |                                                |                                    |                                                     |                    |              |                |                         |              |  |
| Street Address        |             |                                                |                                    | Г                                                   |                    |              |                |                         |              |  |
| City                  | City        | State                                          | Vermont                            | •                                                   | 1b. Enter user's   | email addres | ss             |                         |              |  |
| Postal Code           |             | l                                              | <u> </u>                           |                                                     |                    |              |                |                         |              |  |
| Fax                   |             |                                                |                                    |                                                     |                    |              |                |                         |              |  |
| Home Phone            |             |                                                |                                    |                                                     |                    |              |                |                         |              |  |
| Work Phone            | Work Phone  | Extens                                         | sion Extension                     |                                                     |                    |              |                |                         |              |  |
| Cell Phone            | Cell Phone  | ne Cell Phone Provider - Cell Phone Provider - |                                    |                                                     |                    |              |                |                         |              |  |
| Pager                 | Pager       | Pager                                          | Provider - Pager Provider -        | Verif                                               | íy                 |              |                |                         |              |  |
| E-mail                | E-mail      |                                                | * Verify                           |                                                     |                    |              |                |                         |              |  |
|                       |             |                                                |                                    |                                                     |                    | STE          | P 2:           |                         |              |  |
| 🚍 Save 🔚 Save Ar      | nd Continue |                                                | Account Information                |                                                     |                    |              |                |                         |              |  |
| <b></b>               |             |                                                | Username                           | Username                                            |                    | * 🔶          |                | 2a. Assigr              | i a username |  |
| 1c Save and Continue  |             | Password                                       |                                    | Password                                            | vord Verify        |              | -              | 2b. Assign a temporary  |              |  |
| IC. Save and continue |             |                                                |                                    | characters, Cannot match any of previous 1 password |                    |              | s). password   |                         |              |  |
|                       |             |                                                |                                    | Force Password                                      | Change on Login: 🧕 | Yes ©No      |                |                         |              |  |
|                       |             |                                                | Primary Agency                     | *ImageTrend Me                                      | dical Center       |              | -              |                         |              |  |
|                       |             |                                                | Permission Group Hospital Hub User |                                                     |                    |              | 2              | 2c. Assign a Permission |              |  |
|                       |             |                                                | Staff/Volunteer                    | Staff Grou                                          |                    |              | Group (Hospita | Hub User)               |              |  |
|                       |             |                                                | Content Rights                     | View Content Rig                                    | ghts               |              |                |                         |              |  |
|                       |             |                                                | Partner Channels                   | View Partner Ch                                     | annels             |              |                |                         |              |  |
|                       |             |                                                | Current Status                     | Active                                              | Inactive           |              |                |                         |              |  |
|                       |             |                                                | Report Writer Permission           | -Select Group-                                      | -                  |              |                |                         |              |  |
|                       |             |                                                | Group                              |                                                     |                    |              |                |                         |              |  |
|                       |             |                                                | 🚍 Save 🔚 Save An                   | nd Continue                                         | × Delete           | 2d. Sav      | ve and cont    | inue you're d           | one!         |  |

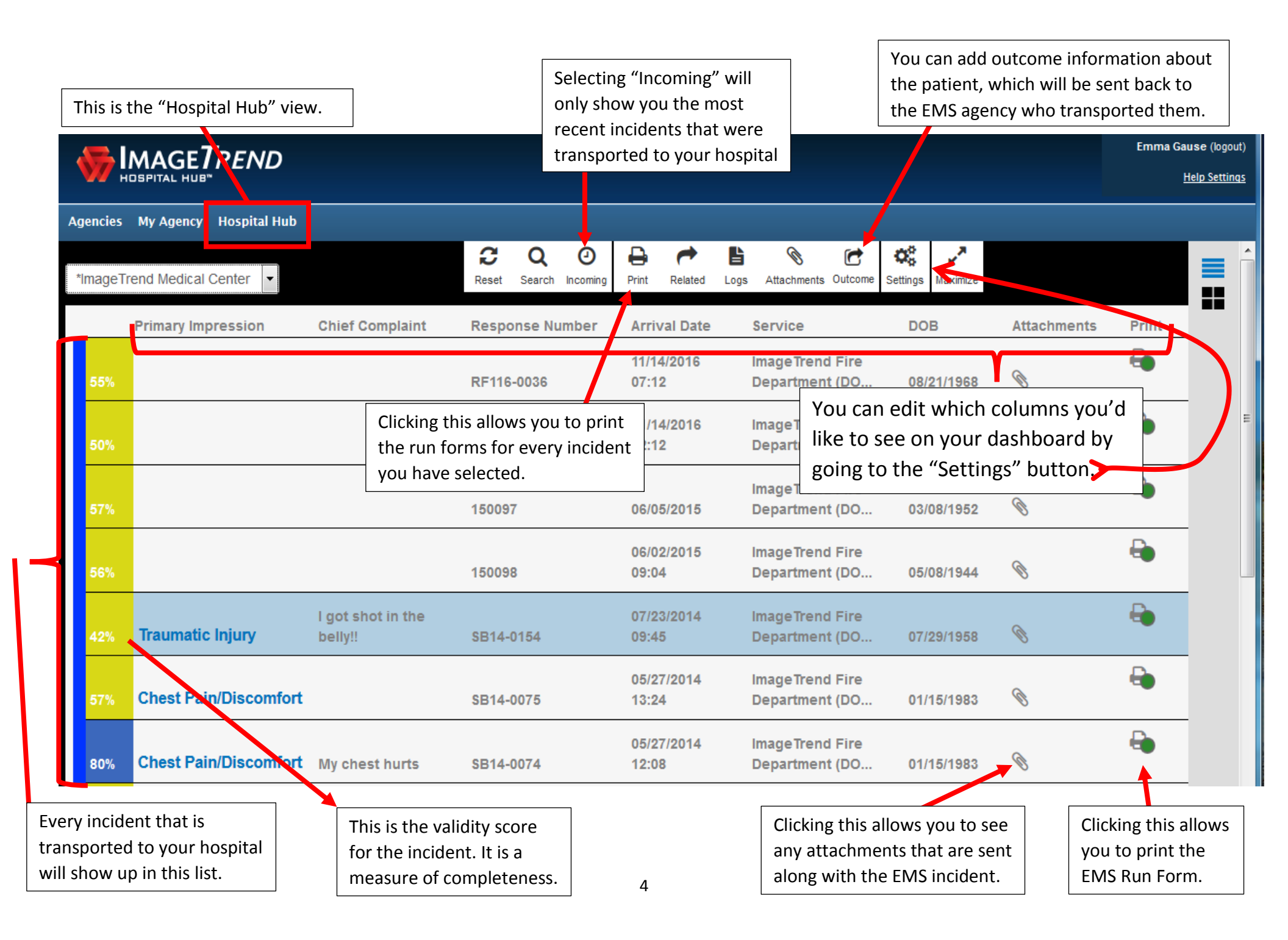